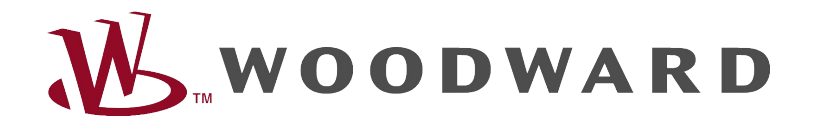

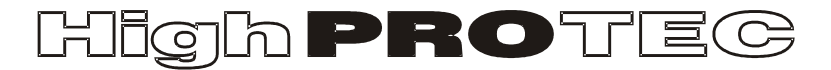

## **HighPROTEC Troubleshooting Guide**

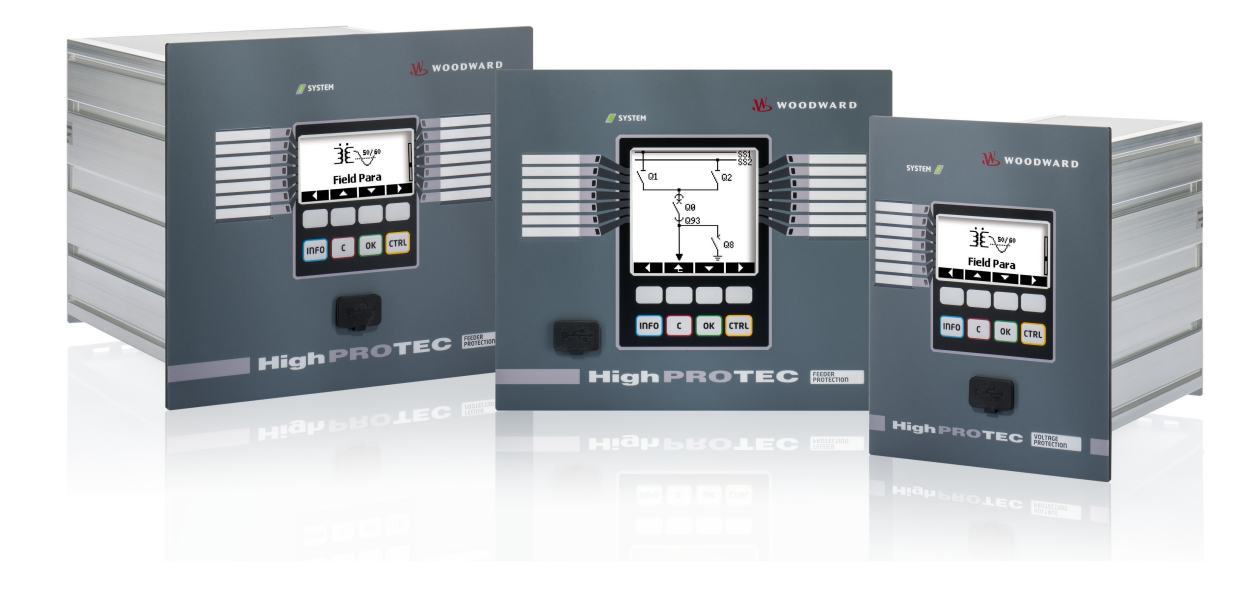

# HighPROTEC Troubleshooting Guide

#### Inhaltsverzeichnis

| HighPROTEC Troubleshooting Guide                    | 2  |
|-----------------------------------------------------|----|
| Meldungen der Selbstüberwachung                     | 3  |
| Troubleshooting anhand der System-OK-LED            | 5  |
| Troubleshooting - Hardware                          | 8  |
| Troubleshooting - Bedienung des Schutzgeräts        | 11 |
| Troubleshooting - Parametrierung                    | 13 |
| Troubleshooting - Schutzfuntionalität und Steuerung | 14 |
| Troubleshooting - Kommunikation                     | 16 |
| Troubleshooting - Rekorder                          | 22 |

#### Meldungen der Selbstüberwachung

Das Schutzgerät überwacht seine reguläre Funktionsfähigkeit, indem es während seiner Laufzeit verschiedene Selbstüberwachungs-Tests ausführt. Sollte ein schwerwiegender Fehler erkannt werden, so beginnt die System-LED abwechselnd rot und grün zu leuchten. Der Fehler wird in einem internen Speicher festgehalten.

Bitte prüfen Sie in einem solchen Fall die Meldungen der Selbstüberwachung unter <Betrieb/ Selbstüberwachung/ Meldungen>.

| Meldungen der                  | Fehlerbeschreibung                                           | Abhilfe                                                             |
|--------------------------------|--------------------------------------------------------------|---------------------------------------------------------------------|
| Selbstüberwachung <sup>1</sup> |                                                              |                                                                     |
| S 1                            | Das Gerät führte einen ungeplanten Neustart durch.           | Kontaktieren Sie unser Service-Team.                                |
|                                |                                                              | Es wird Ihnen ein Tool zur Fehleranalyse zur Verfügung gestellt.    |
| S 24                           | Kritischer Level interner Resourcen.                         | Kontaktieren Sie unser Service-Team.                                |
|                                |                                                              | Es wird Ihnen ein Tool zur Fehleranalyse zur Verfügung gestellt.    |
| S 510                          | – reserviert für zukünftige Geräteversionen –                |                                                                     |
| S 11                           | Hardware: FRAM defekt. Das Gerät wird beim nächsten Neustart | Senden Sie das Gerät zur Reparatur ein.                             |
|                                | außer Betrieb gesetzt.                                       |                                                                     |
| S 12                           | Die Batterie zur Pufferung der Echtzeituhr ist erschöpft.    | Die Batterie kann vom Hersteller gewechselt werden. Ein Ausfall der |
|                                |                                                              | Batterie hat keine Auswirkungen auf die Gerätefunktionalität außer  |
|                                |                                                              | auf die Pufferung der Uhrzeit im spannungslosen Zustand des         |
|                                |                                                              | Geräts.                                                             |
| S 13                           | – reserviert für zukünftige Geräteversionen –                |                                                                     |

<sup>1</sup> Sie finden die Meldungen unter <Betrieb/ Selbstüberwachung/ Meldungen>

| Meldungen der     | Fehlerbeschreibung                                            | Abhilfe                                                                          |
|-------------------|---------------------------------------------------------------|----------------------------------------------------------------------------------|
| Selbstüberwachung |                                                               |                                                                                  |
| S 14              | Die Versorgungsspannung unterlag kurzzeitigen Einbrüchen oder | Prüfen Sie die Versorgungsspannung des Geräts. Sie können die                    |
|                   | Ausfällen.                                                    | System LED unter <betrieb led="" quittierung="" system="" süw.quit=""></betrieb> |
|                   |                                                               | quittieren.                                                                      |
| S 15              | Kritischer Level interner Resourcen.                          | Kontaktieren Sie unser Service-Team.                                             |
|                   |                                                               | Es wird Ihnen ein Tool zur Fehleranalyse zur Verfügung gestellt.                 |
| S 1629            | – reserviert für zukünftige Geräteversionen –                 |                                                                                  |
| S 30              | Probleme im Zusammenhang mit dem 24 km Leitungsdifferential-  | Kontaktieren Sie unser Service-Team.                                             |
|                   | Modul.                                                        | Es wird Ihnen ein Tool zur Fehleranalyse zur Verfügung gestellt.                 |
| S 31              | – reserviert für zukünftige Geräteversionen –                 |                                                                                  |
| S 32              | Probleme im Zusammenhang mit dem 24 km Leitungsdifferential-  | Kontaktieren Sie unser Service-Team.                                             |
|                   | Modul.                                                        |                                                                                  |
| S 33              | Probleme der Schutzkommunikation beim                         | Kontaktieren Sie unser Service-Team.                                             |
|                   | Leitungsdifferentialschutz.                                   |                                                                                  |

### Troubleshooting anhand der System-OK-LED

| System LED       | Gerätestatus                          | Mögliche Fehlerursache                 | Abhilfe                                                   |
|------------------|---------------------------------------|----------------------------------------|-----------------------------------------------------------|
| leuchtet nicht   | Andere LEDs leuchten                  | Keine Spannungsversorgung oder         | Kontrollieren Sie die Spannungsversorgung. Wenn diese in  |
|                  | ebenfalls nicht.                      | Netzteil defekt.                       | Ordnung ist, dann senden Sie das Gerät zur Reparatur ein. |
| undefiniert,     | Andere LEDs zeigen ein zufällig       | Das CPU-Board ist defekt.              | Senden Sie das Gerät zur Reparatur ein.                   |
| nicht blinkend   | verteiltes Muster.                    |                                        |                                                           |
| rot blinkend     | Im Gerätedisplay wird eine            | Schwerer Systemfehler                  | Kontaktieren Sie den Hersteller.                          |
|                  | Fehlernummer angezeigt.               |                                        |                                                           |
| konstant rot     | Im Gerätedisplay wird eine            | Schwerer Systemfehler                  | Kontaktieren Sie den Hersteller.                          |
|                  | Fehlernummer angezeigt.               |                                        |                                                           |
|                  | Sie haben das Gerät mit gehaltener    | Kein Gerätefehler                      | Bitte folgen Sie den Anweisungen des Installer-Handbuchs. |
|                  | <ctrl>-Taste gestartet, um ein</ctrl> |                                        |                                                           |
|                  | Bootloader- oder Firmware-Update      |                                        |                                                           |
|                  | durchzuführen.                        |                                        |                                                           |
| grün blinkend,   |                                       | Kein Fehler.                           | Keine weitere Maßnahme erforderlich.                      |
| Wechsel auf      |                                       | Das Gerät befindet sich in der         |                                                           |
| konstant grün    |                                       | Startphase. Sobald die System-LED      |                                                           |
| innerhalb von 30 |                                       | konstant grün leuchtet, ist der Schutz |                                                           |
| Sekunden         |                                       | verfügbar.                             |                                                           |

| System LED         | Gerätestatus                         | Mögliche Fehlerursache                 | Abhilfe                                                      |
|--------------------|--------------------------------------|----------------------------------------|--------------------------------------------------------------|
| rot/ grün blinkend | Das Gerät ist einsatzbereit. Der     | Das interne Module zur                 | Lesen Sie hierzu das Kapitel "Meldungen der                  |
|                    | Schutz ist verfügbar.                | Selbstüberwachung hat ein              | Selbstüberwachung".                                          |
|                    |                                      | schwerwiegendes Problem erkannt.       |                                                              |
|                    |                                      | Das Problem ist in einem integrierten  |                                                              |
|                    |                                      | Fehlerspeicher aufgezeichnet.          |                                                              |
| konstant grün      | Das Menü ist nicht bedienbar. Das    | Das Gerät befindet sich in der         | Versuchen Sie, ob die folgende Maßnahme das Gerät            |
|                    | Display zeigt keine Softkeys an,     | Startphase (Bootphase). Wenn diese     | bedienbar macht:                                             |
|                    | sondern entweder "Startup" oder nur  | nach spätestens 5 Minuten nicht        | Klemmen Sie das Ethernet (Klemme X100) ab.                   |
|                    | den Gerätetypen (z.B. MRU4) ohne     | abgeschlossen ist, dann ist das Gerät  | lst das Gerät nun bedienbar, so liegt ein Fehler innerhalb   |
|                    | Softkeys.                            | mit der Verarbeitung von Ethernet-     | dieses Protokolls vor (z.B. ein Ethernet-Storm). Überprüfen  |
|                    |                                      | Paketen (Klemme X100) beschäftigt.     | Sie Ihre Netzwerk-Kommunikation.                             |
|                    |                                      | Der Schutz ist verfügbar.              |                                                              |
|                    | Das Menü ist nicht bedienbar. Es ist | Das Gerät ist mit der Verarbeitung von | Klemmen Sie das Ethernet (Klemme X100) ab.                   |
|                    | eine Seite des normalen              | Ethernet Paketen (Klemme X100)         | lst das Gerät nun wieder bedienbar, so liegt ein Fehler      |
|                    | Gerätemenüs sichtbar, d.h. es sind   | beschäftigt.                           | innerhalb dieses Protokolls vor (z.B. ein Ethernet-Storm).   |
|                    | entweder Softkeys eingeblendet oder  |                                        | Überprüfen Sie Ihre Netzwerk-Kommunikation.                  |
|                    | es wird die LED-Statusseite          |                                        |                                                              |
|                    | angezeigt.                           |                                        | Sollte diese Maßnahme das Geräteverhalten nicht              |
|                    |                                      |                                        | beeinflussen, so lesen Sie in der nächsten Zeile der Tabelle |
|                    |                                      |                                        | nach.                                                        |

| System LED | Gerätestatus                          | Mögliche Fehlerursache                  | Abhilfe                                                     |
|------------|---------------------------------------|-----------------------------------------|-------------------------------------------------------------|
|            | Das Menü ist nicht bedienbar. Es ist  | Einige Systemteile des Geräts arbeiten  | Belassen Sie das Gerät noch an der Versorgungsspannung.     |
|            | eine Seite des normalen               | nicht. Der Schutz ist weiterhin         | Kontaktieren Sie unser Service-Team. Es wird Ihnen ein Tool |
|            | Gerätemenüs sichtbar, d.h. es sind    | verfügbar.                              | zur Fehleranalyse zur Verfügung stellen.                    |
|            | entweder Softkeys eingeblendet oder   |                                         |                                                             |
|            | es wird die LED-Statusseite           |                                         |                                                             |
|            | angezeigt. Es besteht keine Ethernet- |                                         |                                                             |
|            | Verbindung (Klemme X100).             |                                         |                                                             |
|            | Das Menü ist bedienbar.               | Das Gerät ist einsatzbereit und schützt | Schlagen Sie in den nächsten Tabellen nach.                 |
|            |                                       | ihre Anlage. Wenn Sie den Eindruck      |                                                             |
|            |                                       | haben, dass ein Fehlverhalten des       |                                                             |
|            |                                       | Geräts vorliegt oder Sie ein Problem    |                                                             |
|            |                                       | mit dessen Parametrierung haben, so     |                                                             |
|            |                                       | schlagen Sie bitte in den nächsten      |                                                             |
|            |                                       | Tabellen nach.                          |                                                             |

#### Troubleshooting - Hardware

| Problem oder Fehlverhalten in                  | Problembeschreibung                            | Abhilfe                                              |
|------------------------------------------------|------------------------------------------------|------------------------------------------------------|
| Ausfall des Displays                           | Das gesamte Display bleibt nach Betätigung     | Prüfen Sie folgende Punkte:                          |
|                                                | einer Taste dunkel oder die Anzeige ist        | Liegt Versorgungsspannung an (zu erkennen an         |
|                                                | fehlerhaft.                                    | der leuchtenden System-LED)?                         |
|                                                |                                                | Befindet sich die Umgebungstemperatur im             |
|                                                |                                                | zulässigen Bereich?                                  |
|                                                |                                                | Versuchen Sie, über Smart view den Kontrast des      |
|                                                |                                                | Displays zu korrigieren (mehr/ weniger).             |
|                                                |                                                | Sind alle obigen Prüfungen ergebnislos, dann ist das |
|                                                |                                                | Gerät an den Hersteller zu senden.                   |
| Ausfall eines Melderelais                      | Der physikalische Status stimmt nicht mit dem  | Prüfen Sie folgende Punkte:                          |
|                                                | gemeldeten überein. Überprüfen Sie dies über   | Befindet sich das Relais in einer Selbsthaltung?     |
| (Siehe auch: "Ausgangsrelais reagieren nicht") | die Statusseite der Melderelais am HMI oder in | Führen Sie dazu ggf. eine Quittierung durch.         |
|                                                | Smart view.                                    | Ist der Relaisausgang durch die Parametrierung       |
|                                                |                                                | invertiert?                                          |
|                                                |                                                | Überprüfen Sie die Verdrahtung.                      |
|                                                |                                                | Entfernen Sie die Verkabelung und messen Sie         |
|                                                |                                                | das Relais. Steuern Sie dazu die Funktion des        |
|                                                |                                                | Ausgangsrelais mittels der Testfunktionen            |
|                                                |                                                | Force/Disarm an.                                     |
|                                                |                                                | Sind alle obigen Prüfungen ergebnislos, dann ist das |
|                                                |                                                | Gerät an den Hersteller zu senden.                   |

| Problem oder Fehlverhalten in                    | Problembeschreibung                             | Abhilfe                                                     |
|--------------------------------------------------|-------------------------------------------------|-------------------------------------------------------------|
| Ausfall eines Digitalen Eingangs                 | Der physikalische Status eines digitalen        | Prüfen Sie folgende Punkte:                                 |
|                                                  | Eingangs stimmt nicht mit seinem gemeldeten     | • Wurde ein falscher Spannungslevel parametriert?           |
|                                                  | überein. Prüfen Sie den gemeldeten Status des   | Liegt am Gerät ein falscher Spannungspegel                  |
|                                                  | digitalen Eingangs am HMI oder in Smart view.   | (Signalpegel) an?                                           |
|                                                  |                                                 | Wurde der Parameter <invertierung> gesetzt?</invertierung>  |
|                                                  |                                                 | Überprüfen Sie die Verdrahtung.                             |
|                                                  |                                                 | Sind alle obigen Prüfungen ergebnislos, dann ist das        |
|                                                  |                                                 | Gerät an den Hersteller zu senden.                          |
| Die Geräteuhr zeigt nach einem                   | Die interne Batterie zur Versorgung der Uhr ist | Das Gerät ist auch mit leerer Batterie voll funktionsfähig. |
| Versorgungsspannungsausfall eine falsche Uhrzeit | möglicherweise leer oder defekt.                | Die Uhrzeit kann synchronisiert werden. Wenden Sie sich     |
| an                                               |                                                 | an den Service.                                             |
| Eine Taste reagiert nicht mehr                   |                                                 | Senden Sie das Gerät an den Hersteller                      |
| Leitungsdifferentialschutz: Fehler des LWL-Ports | Sie möchten die Funktionalität des Geräte LWL-  | Führen Sie einen Loopback-Test durch:                       |
|                                                  | Ports überprüfen.                               | Das Gerät erhält und interpretiert während des              |
|                                                  |                                                 | Tests seine eigenen Daten als die der                       |
|                                                  |                                                 | Gegenstelle. Daher könnten die                              |
|                                                  |                                                 | Differentialschutzmodule, das Auslöse-Transfer-             |
|                                                  |                                                 | Modul und das Signal-Transfer-Modul während                 |
|                                                  |                                                 | des Loopback-Tests auslösen. Wir empfehlen,                 |
|                                                  |                                                 | diese Module (oder deren Auslösekommando) so                |
|                                                  |                                                 | lange zu blockieren.                                        |
|                                                  |                                                 | Verbinden Sie LWL-RX- und TX-Anschluss des                  |
|                                                  |                                                 | Geräts miteinander.                                         |

| Problem oder Fehlverhalten in | Problembeschreibung | Abhilfe                                                                    |
|-------------------------------|---------------------|----------------------------------------------------------------------------|
|                               |                     | Der LWL-Port des Geräts funktioniert fehlerfrei, wenn:                     |
|                               |                     | Das Gerät zeigt <loopback> unter <betrieb <="" td=""></betrieb></loopback> |
|                               |                     | Zustandsanzeige/ Schutz-Sig-Transfer/                                      |
|                               |                     | SchutzKom/ Detaillierter Status/ Betriebsmodus>.                           |
|                               |                     | • <betrieb <="" p="" schutz-sig-transfer="" zustandsanzeige=""></betrieb>  |
|                               |                     | SchutzKom/ Status/ Error/24h> zeigt einen                                  |
|                               |                     | stabilen Wert.                                                             |

#### Troubleshooting - Bedienung des Schutzgeräts

| Problem oder Fehlverhalten in                       | Problembeschreibung                             | Abhilfe                                                                                                    |
|-----------------------------------------------------|-------------------------------------------------|----------------------------------------------------------------------------------------------------|
| Es befinden sich Relais oder LEDs in unerwartetem   | Ein Relais oder eine LED wurde von              | Quittieren Sie den Zustand der Relais und LEDs.                                                              |
| Zustand.                                            | selbsthaltend auf nicht-selbsthaltend           |                                                                                                    |
|                                                     | umparametriert. Jetzt muss der anstehende       |                                                                                                    |
|                                                     | Zustand einmalig quittiert werden, wenn er      |                                                                                                    |
|                                                     | bereits vor der Umparametrierung anstand.       |                                                                                                    |
| Fehlende Beschriftung der LEDs auf dem Schutzgerät  |                                                 | Auf der mitgelieferten Produkt-CD befindet sich eine<br>Vorlage HighPROTEC label Arial pdf" Diese können Sie |
|                                                     |                                                 | bearbeiten und auf Klebeetiketten ausdrucken.                                                                |
| Im Schutzgerät ist englische Sprache eingestellt.   | Das HighPROTEC Schutzgerät wurde in             | Verbinden Sie das Schutzgerät mit der                                                                        |
|                                                     | englischer Sprache ausgeliefert. Sie möchten    | Versorgungsspannung. Ist das Gerät vollständig                                                               |
|                                                     | eine andere Sprache einstellen.                 | hochgefahren, dann wählen Sie am Bedienpanel den                                                             |
|                                                     |                                                 | Punkt <menu device="" hmi="" language="" menu="" para=""> und</menu>                                         |
|                                                     |                                                 | wählen eine andere Sprache.                                                                                  |
| In Smart view ist englische Sprache eingestellt.    | Sie haben Smart view in englischer Sprache      | Wählen Sie im Smart view Menü <settings language=""></settings>                                              |
|                                                     | installiert. Jetzt möchten Sie zu einer anderen | die gewünschte Sprache.                                                                                      |
|                                                     | Sprache der Bedienoberfläche wechseln.          | Ein Hinweisfenster erscheint, dass die neue Sprache erst                                                     |
|                                                     |                                                 | nach einem Neustart von Smart view aktiv wird.                                                               |
|                                                     |                                                 | Bestätigen Sie den Hinweis, schließen Sie Smart view und                                                     |
|                                                     |                                                 | starten Sie Smart view erneut.                                                                               |
| Eine Auslösung soll ohne Passwort quittierbar sein. |                                                 | Setzen Sie das Passwort für <passwort 0="" level=""> auf</passwort>                                          |
|                                                     |                                                 | "leere Eingabe". Nun brauchen Sie kein Passwort mehr für                                                     |

| Problem oder Fehlverhalten in               | Problembeschreibung | Abhilfe                                                                                           |
|---------------------------------------------|---------------------|---------------------------------------------------------------------------------------------------|
|                                             |                     | Änderungen und Quittierungen im Sicherheitslevel 0<br>einzugeben.                                 |
| Wie lautet das Standard-Passwort (Default)? |                     | Das werksseitig eingestellte Passwort lautet für alle Sicherheitslevel "1234".                    |
| Wie setze ich das Passwort zurück?          |                     | Sehen Sie im Abschnitt "Sicherheitsrelevante<br>Einstellungen (Security)" im Gerätehandbuch nach. |

#### Troubleshooting - Parametrierung

| Problem oder Fehlverhalten in                     | Problembeschreibung                            | Abhilfe                                                               |
|---------------------------------------------------|------------------------------------------------|-----------------------------------------------------------------------|
| Übertragung von Geräteparametern von einem Gerät  | Sie haben ein HighPROTEC-Schutzgerät           | Lesen Sie die Geräteparameter aus dem bereits                         |
| zu einem anderen Gerät gleichen Typs (z.B. MCA4). | parametriert. Nun wollen Sie diese             | parametrierten Gerät mittels Smart view aus. Speichern                |
|                                                   | Parametrierung in ein weiteres Gerät           | Sie sie in einer Datei.                                               |
|                                                   | übertragen. Dies ist möglich, wenn alle Geräte |                                                                       |
|                                                   | vom selben Typ sind, z.B. MCA4.                | Öffnen Sie nun diese Datei erneut in Smart view. Stellen              |
|                                                   |                                                | Sie dann unter <berarbeiten gerätekonfiguration=""> den</berarbeiten> |
|                                                   |                                                | Typ des zweiten Schutzgeräts ein, in welches die                      |
|                                                   |                                                | Parameter übertragen werden sollen. Wählen Sie                        |
|                                                   |                                                | <Übernehmen>. Hierdurch wird Ihre Parameterdatei in das               |
|                                                   |                                                | Format des zweiten HighPROTEC-Geräts angepasst.                       |
|                                                   |                                                |                                                                       |
|                                                   |                                                | Danach gibt es eventuell unplausible Parameter. Diese                 |
|                                                   |                                                | sind gekennzeichnet mit einem Fragezeichen. Diese sind                |
|                                                   |                                                | für diesen Gerätetyp nicht gültig. Bitte ändern Sie den               |
|                                                   |                                                | Wert der unplausiblen Parameter. Danach können Sie die                |
|                                                   |                                                | Parameter in das zweite Gerät übertragen.                             |

### Troubleshooting - Schutzfuntionalität und Steuerung

| Problem oder Fehlverhalten in                    | Problembeschreibung                              | Abhilfe                                                     |
|--------------------------------------------------|--------------------------------------------------|-------------------------------------------------------------|
| Nach dem ersten Start des Schutzgeräts liegt ein | Am Schutzgerät leuchten nach dem Aufstarten      | Das Schutzgerät wird in seiner Grundeinstellung mit         |
| Alarm an.                                        | zwei rote LEDs. Diese zeigen einen               | aktivem Unterspannungsschutz ausgeliefert. Setzen Sie       |
|                                                  | Auslösebefehl und einen Alarm an.                | für diesen die richtigen Parameter oder entfernen Sie ihn   |
|                                                  |                                                  | aus der Projektierung (falls er nicht benötigt wird). Haben |
|                                                  |                                                  | Sie Probleme, den anstehenden Alarm zu quittieren, so       |
|                                                  |                                                  | lesen Sie unter "Ausfall eines Melderelais" nach.           |
| Die Schaltgeräte können per Kommunikation nicht  |                                                  | Stellen Sie die Schalthoheit auf "von Fern".                |
| geschaltet werden.                               |                                                  |                                                             |
| Strom- und Spannungsmessung                      | Strom- und Spannungsmesswerte schwanken          | Stellen Sie die Feldparameter zur Nennfrequenz auf die      |
|                                                  | stark.                                           | anliegende Netzfrequenz (50Hz oder 60Hz) ein.               |
| Ausgangsrelais reagieren nicht.                  | Relaiskontakte öffnen oder schließen nicht. Dies | Prüfen Sie folgende Punkte:                                 |
|                                                  | kann festgestellt werden, indem Sie einen        | Quittieren Sie den Relaisausgang, falls nötig.              |
|                                                  | Fehler simulieren und mit einem Messgerät die    | Ist der Status des Relaisausgangs auf einen                 |
|                                                  | Kontakte prüfen.                                 | bestimmten Wert forciert? (Der Relaisausgang                |
|                                                  |                                                  | kann zu Inbetriebnahmezwecken überschrieben                 |
|                                                  |                                                  | werden, siehe unter <service test="">.)</service>           |
|                                                  |                                                  | Ist der richtige Parametersatz (14) aktiv?                  |
|                                                  |                                                  | Ist die notwendige Schutzfunktion aktiv?                    |
|                                                  |                                                  | Ist der Gesamtschutz aktiv?                                 |
|                                                  |                                                  | Sind die Feldparameter richtig gesetzt                      |
|                                                  |                                                  | (Wandlerverhältnisse etc.)?                                 |

| Problem oder Fehlverhalten in               | Problembeschreibung                              | Abhilfe                                           |
|---------------------------------------------|--------------------------------------------------|---------------------------------------------------|
|                                             |                                                  | Sind die Schutzparameter richtig gesetzt          |
|                                             |                                                  | (Auslöseschwelle, Auslösezeit)?                   |
|                                             |                                                  | Ist die zugeordnete Schutzfunktion blockiert?     |
|                                             |                                                  | Ist das Auslösesignal der Schutzfunktion auf den  |
|                                             |                                                  | Trip-Manager des richtigen Schaltgeräts rangiert? |
|                                             |                                                  | Ist das Auslösesignal des Schaltgerätes auf den   |
|                                             |                                                  | richtigen Relaisausgang rangiert?                 |
|                                             |                                                  | Stimmt die Verdrahtung?                           |
| Ausfall der Steuerung von Fern oder vor Ort | Sie können vor Ort oder von Fern nicht schalten. | Prüfen Sie folgende Punkte:                       |
|                                             |                                                  | Liegt eine Verriegelung des Schaltbefehls an?     |
|                                             |                                                  | Ist die Verdrahtung korrekt?                      |
|                                             |                                                  | Liegt Schaltberechtigung vor? Kontrollieren Sie   |
|                                             |                                                  | hierzu den Parameter Schalthoheit mit den         |
|                                             |                                                  | Werten "vor Ort" oder "von Fern"                  |
|                                             |                                                  | Blockiert der Synchrocheck das Einschalten?       |

#### Troubleshooting - Kommunikation

| Problem oder Fehlverhalten in              | Problembeschreibung                                                                                                    | Abhilfe                                                                                                    |
|--------------------------------------------|----------------------------------------------------------------------------------------------------|----------------------------------------------------------------------------------------------------|
| Die Zeitsynchronisation funktioniert nicht |                                                                                                    | <ul> <li>Prüfen Sie die folgenden Punkte:</li> <li>Ist das gewünschte Protokoll zur Synchronisation<br/>eingestellt (<geräteparameter zeit="" zeitsync="">)?</geräteparameter></li> <li>Ist die Zeitzone richtig eingestellt?</li> <li>Prüfen Sie auf der Statusseite des benutzten<br/>Protokolls, ob das Modul richtig arbeitet.</li> <li>IRIGB: Ist der richtige Typ (IRIGB-00x) eingestellt?</li> <li>SNTP: Ist die IP-Adresse eines gültigen NTP-<br/>Servers eingestellt?</li> </ul> |
| Die TCP/IP-Verbindung funktioniert nicht   |                                                                                                    | <ul> <li>Klären Sie die folgenden Punkte mit ihrem lokalen IT-<br/>Ansprechpartner:</li> <li>Wird ein "ping" vom Gerät beantwortet?</li> <li>Befinden sich Gerät und PC in unterschiedlichen<br/>Subnetzen, so müssen am Gerät Gateway und<br/>Netzwerkmaske richtig gesetzt sein<br/>(<geräteparameter ip="" konfig="" tcp="">).</geräteparameter></li> <li>Blockiert eine Firewall die Kommunikation?</li> </ul>                                                                         |
| USB COM Port nicht sichtbar auf dem PC     | Es ist nicht möglich, Smart view, Field Device<br>Installer oder eine sonstige Applikation per USB<br>mit dem Schutzgerät zu verbinden. Der<br>entsprechende USB port (z.B. COM 5) ist nicht | <ul> <li>Prüfen Sie die folgenden Punkte:</li> <li>Smart view: Haben Sie eine Version ab Release<br/>4.40 installiert?</li> <li>Ziehen Sie das USB-Kabel vom Gerät ab und</li> </ul>                                                                                                    |

| Problem oder Fehlverhalten in                                                                     | Problembeschreibung                                                                                                    | Abhilfe                                                                                                    |
|---------------------------------------------------------------------------------------------------|----------------------------------------------------------------------------------------------------|----------------------------------------------------------------------------------------------------|
|                                                                                                   | sichtbar in der Applikation.                                                                                                    | <ul> <li>stecken Sie es erneut auf. Versuchen Sie nach</li> <li>10 Sekunden, eine Verbindung zwischen Smart</li> <li>view (oder Field Device Installer) und Gerät</li> <li>aufzubauen.</li> <li>Starten Sie Ihren PC neu.</li> </ul>                                                                                                    |
| USB COM Port sichtbar auf dem PC, aber keine<br>Kommunikation möglich                             | Es ist nicht möglich, mit Smart view per USB mit<br>dem Schutzgerät zu kommunizieren. Der<br>entsprechende USB port (z.B. COM 5) ist<br>verfügbar und korrekt ausgewählt. | <ul> <li>Prüfen Sie die folgenden Punkte:</li> <li>Ist der Smart view Zugriff über USB auf dem Gerät<br/>freigegeben? Prüfen Sie die Einstellungen unter<br/><geräteparameter kommunikation="" security="">.</geräteparameter></li> <li>Ist die USB-Schnittstelle des PCs noch von einer<br/>anderen Applikation (Programm) belegt?<br/>Schließen Sie diese Applikationen.</li> <li>Ist das Schutzgerät komplett hochgestartet?</li> </ul>      |
| Ältere Schutzgeräte mit RS232: Verbindung von<br>Smart view über RS232 lässt sich nicht aufbauen. | Mit dem verwendeten PC konnte bisher noch<br>keine Verbindung mit Smart view zum Gerät<br>über die RS232-Schnittstelle hergestellt werden.                                | Verwenden Sie eine Smart view Version ab Release 4.40.<br>Verfügt Ihr Rechner über keine serielle Schnittstelle, dann<br>benötigen Sie einen von <i>Woodward Kempen GmbH</i><br>freigegebenen <i>USB-zu-seriell-Adapter</i> . Dieser muss<br>korrekt installiert sein.<br>Stellen Sie sicher, dass das verwendete Kabel ein<br>Nullmodemkabel ist. Mit einem einfachen seriellen Kabel<br>ohne Steuerleitungen ist keine Kommunikation möglich. |
| Die Verbindung von Smart view zum Gerät lässt sich                                                | Eine Verbindung zwischen Smart view und                                                                                                    | Prüfen Sie folgende Punkte:                                                                                                    |

| Problem oder Fehlverhalten in                       | Problembeschreibung                               | Abhilfe                                                                            |
|-----------------------------------------------------|---------------------------------------------------|------------------------------------------------------------------------------------|
| nicht mehr aufbauen, obwohl dies zuvor mit dem      | Schutzgerät war mit dem verwendeten PC            | Verwenden Sie die richtigen Verbindungseinstellungen                               |
| selben PC möglich war.                              | bisher möglich. Es lässt sich nun jedoch keine    | unter Smart view (siehe unter <einstellungen <="" td=""></einstellungen>           |
|                                                     | Verbindung mehr zwischen Smart view und           | Geräteverbindung>)? Ist hier im Falle einer                                        |
|                                                     | Gerät herstellen.                                 | Ethernetverbindung die richtige IP-Adresse gesetzt?                                |
|                                                     |                                                   | • Ist der Smart view Zugriff auf dem Gerät freigegeben?                            |
|                                                     |                                                   | Prüfen Sie die Einstellungen unter <geräteparameter <="" td=""></geräteparameter>  |
|                                                     |                                                   | Security/ Kommunikation>.                                                          |
|                                                     |                                                   | Prüfen Sie die Verkabelung zwischen Smart view und                                 |
|                                                     |                                                   | Gerät.                                                                             |
|                                                     |                                                   | Falls es sich um eine Ethernet-(TCP-)Verbindung                                    |
|                                                     |                                                   | handelt: Funktioniert die TCP/IP-Verbindung zum                                    |
|                                                     |                                                   | Gerät? Lesen Sie hierzu unter "TCP/IP-Verbindung                                   |
|                                                     |                                                   | funktioniert nicht" nach.                                                          |
|                                                     |                                                   | Warten Sie 15 Minuten und versuchen Sie dann                                       |
|                                                     |                                                   | erneut, sich mit dem Gerät zu verbinden                                            |
|                                                     |                                                   | Starten Sie Ihren PC neu und versuchen Sie dann                                    |
|                                                     |                                                   | erneut, sich mit dem Gerät zu verbinden                                            |
| Es ist keine Kommunikation (Datenaustausch) mit     | Der Port 52152 wird von einer Firewall blockiert. | Prüfen Sie die Einstellungen der Firewall. Ggf. muss der                           |
| Smart view möglich, obwohl eine Verbindung besteht. |                                                   | Port 52152 freigegeben werden.                                                     |
| Leitungsdifferentialschutz: Smart view Verbindung   | Der Port 52160 wird von einer Firewall blockiert  | Prüfen Sie die folgenden Punkte:                                                   |
| zum fernen Gerät nicht möglich                      | oder die Verbindung zum fernen Gerät is           | Prüfen Sie die Einstellungen der Firewall. Ggf. muss                               |
|                                                     | blockiert durch die Geräteeinstellungen.          | der Port 52160 freigegeben werden.                                                 |
|                                                     |                                                   | Prüfen Sie die Einstellung des lokalen Geräts:                                     |
|                                                     |                                                   | <schutzparameter globale="" schutz-sig-<="" schutzpara="" td=""></schutzparameter> |

| Problem oder Fehlverhalten in                   | Problembeschreibung                                                                                                    | Abhilfe                                                                                                    |
|-------------------------------------------------|----------------------------------------------------------------------------------------------------|----------------------------------------------------------------------------------------------------|
|                                                 |                                                                                                    | <ul> <li>Transfer/ SchutzKom/ Fernzugriff benutz.&gt; muss auf</li> <li>aktiv&gt; stehen.</li> <li>Prüfen Sie die Einstellungen des fernen Geräts:</li> <li>Ist der Smart view Zugriff über SchutzKom auf dem</li> <li>Gerät freigegeben? Prüfen Sie die Einstellungen unter</li> <li><geräteparameter kommunikation="" security=""></geräteparameter></li> </ul> |
| Leitungsdifferentialschutz: Schutzkommunikation | Die Schutzkommunikation funktioniert nicht. Der                                                                             | Prüfen Sie <betrieb schutz-sig-<="" td="" zustandsanzeige=""></betrieb>                                                                                                    |
| funktioniert nicht                              | Status von <betrieb schutz-<="" td="" zustandsanzeige=""><td>Transfer/ SchutzKom/ Status/ Kommunikation&gt;:</td></betrieb> | Transfer/ SchutzKom/ Status/ Kommunikation>:                                                                                                    |
|                                                 | Sig-Transfer/ SchutzKom/ Status/ Komm.Ok>                                                                                   | Err (kein RX) oder Err (kein TX)                                                                                                    |
|                                                 | ist 0.                                                                                                    | prüfen Sie die Verkabelung                                                                                                    |
|                                                 |                                                                                                    | stellen Sie sicher, dass das LWL-Kabel an                                                                                                    |
|                                                 |                                                                                                    | den richtigen LWL-Port verbunden ist                                                                                                    |
|                                                 |                                                                                                    | Err (korrupte Daten)                                                                                                    |
|                                                 |                                                                                                    | das Gerät ist zu einem nicht-HighPROTEC Gerät                                                                                                    |
|                                                 |                                                                                                    | Frr (inkomp IDs)                                                                                                    |
|                                                 |                                                                                                    | <ul> <li>das Gerät ist zum falschen Partnergerät<br/>verbunden</li> </ul>                                                                                                    |
|                                                 |                                                                                                    | oder passen Sie <schutzparameter <="" td=""></schutzparameter>                                                                                                    |
|                                                 |                                                                                                    | Globale Schutzpara/ Schutz-Sig-Transfer/                                                                                                    |
|                                                 |                                                                                                    | SchutzKom/ Paar ID> an                                                                                                    |
|                                                 |                                                                                                    | Err (inkomp. Freq)                                                                                                    |
|                                                 |                                                                                                    | die Geräte sind auf unterschiedliche                                                                                                    |
|                                                 |                                                                                                    | Nominalfrequenzen parametriert                                                                                                    |

| Problem oder Fehlverhalten in | Problembeschreibung | Abhilfe                                                             |
|-------------------------------|---------------------|---------------------------------------------------------------------|
|                               |                     | Err (inkomp. FW)                                                    |
|                               |                     | die Geräte beinhalten unterschiedliche                              |
|                               |                     | Firmwarestände, bitte führen Sie ein Firmware-                      |
|                               |                     | Update durch                                                        |
|                               |                     | Err (inkomp. Sync 1) oder Err (inkomp. Sync 2)                      |
|                               |                     | prüfen sie die LWL Verbindung:                                      |
|                               |                     | LWL Kabel nicht richtig eingesteckt                                 |
|                               |                     | LWL Kabel zu lang                                                   |
|                               |                     | LWL Kabel beschädigt                                                |
|                               |                     | LWL Anschluss beschädigt                                            |
|                               |                     | Sie können den LWL-Anschluss testen                                 |
|                               |                     | (siehe unter "Troubleshooting –                                     |
|                               |                     | Hardware", Loopback-Test)                                           |
|                               |                     | OK (wenig Fehler)                                                   |
|                               |                     | Während des normalen Betriebs traten einige                         |
|                               |                     | Fehler auf, siehe <betrieb <="" td="" zustandsanzeige=""></betrieb> |
|                               |                     | Schutz-Sig-Transfer/ SchutzKom/ Status/                             |
|                               |                     | Err/24h>. Fehler können beim Stecken und                            |
|                               |                     | Abziehen der LWL-Verbindung auftreten. Der                          |
|                               |                     | Zähler kann über <betrieb <="" reset="" td=""></betrieb>            |
|                               |                     | SchutzKom.Res Zähler u. Fehler> zurückgesetzt                       |
|                               |                     | werden. Sie können den Warnungs-Level unter                         |
|                               |                     | Schutzparameter/ Globale Schutzpara/ Schutz-                        |
|                               |                     | Sig-Transfer/ SchutzKom/ Err/24h WarnLev>                           |

| Problem oder Fehlverhalten in                   | Problembeschreibung                                                                                                    | Abhilfe                                                                 |
|-------------------------------------------------|----------------------------------------------------------------------------------------------------|-------------------------------------------------------------------------|
|                                                 |                                                                                                    | einstellen.                                                             |
|                                                 |                                                                                                    | Eth. Switch erk.                                                        |
|                                                 |                                                                                                    | Die Geräte sind über einen Switch verbunden.                            |
|                                                 |                                                                                                    | Korrekter Betrieb kann nur für direkt verbundene                        |
|                                                 |                                                                                                    | Geräte garantiert werden. Bitte Verbindung                              |
|                                                 |                                                                                                    | anpassen.                                                               |
|                                                 |                                                                                                    | • OK (stabil)                                                           |
|                                                 |                                                                                                    | Schutzkommunikation läuft stabil.                                       |
| Leitungsdifferentialschutz: Schutzkommunikation | Schutzkommunikation läuft, arbeitet jedoch nicht                                                                                            | Wenn unter <betrieb schutz-sig-<="" th="" zustandsanzeige=""></betrieb> |
| arbeitet nicht wie erwartet.                    | korrekt.                                                                                                    | Transfer/ SchutzKom/ Detaillierter Status/ Betriebsmodus>               |
|                                                 | Der Status <betrieb schutz-<="" td="" zustandsanzeige=""><td><loopback> angezeigt wird, sind RX und TX LWL-Buchse</loopback></td></betrieb> | <loopback> angezeigt wird, sind RX und TX LWL-Buchse</loopback>         |
|                                                 | Sig-Transfer/ SchutzKom/ Status/ Komm.Ok>                                                                                                   | des gleichen Geräts gebrückt.                                           |
|                                                 | ist 1.                                                                                                    |                                                                         |

#### Troubleshooting - Rekorder

| Problem oder Fehlverhalten in                        | Problembeschreibung                                                                                                    | Abhilfe | )                                                                             |
|------------------------------------------------------|----------------------------------------------------------------------------------------------------|---------|-------------------------------------------------------------------------------|
| Der Ereignisrekorder zeichnet ständig neue           | Der Ereignisrekorder zeigt ständig neue                                                                                                    | Geher   | Sie folgendermaßen vor:                                                       |
| Ereignisse auf.                                      | Einträge an ( <betrieb <="" rekorder="" td=""><td>1.</td><td>Schauen Sie im Ereignisrekorder nach, welche</td></betrieb>                                | 1.      | Schauen Sie im Ereignisrekorder nach, welche                                  |
|                                                      | Ereignisrek>).                                                                                                    |         | Schutzstufe die Ereignisse auslöst.                                           |
|                                                      |                                                                                                    | 2.      | Prüfen und korrigieren Sie gegebenenfalls die                                 |
|                                                      | Um dieses Phänomen in Smart view zu                                                                                                    |         | Einstellungen dieser Schutzstufe. Beispiel: Schutzstufe                       |
|                                                      | sehen, führen Sie bitte einen "Refresh"                                                                                                    |         | df/dt ist zu empfindlich eingestellt und löst hochfrequent                    |
|                                                      | durch (F5 oder Strg+F5).                                                                                                    |         | Alarm aus.                                                                    |
| Der Störschreiber zeichnet ständig neue Störschriebe | Der Störschreiber zeigt eine hohe Anzahl                                                                                                    | Geher   | Sie folgendermaßen vor:                                                       |
| auf.                                                 | an Störschrieben an. Die Störschriebs-                                                                                                    | 1.      | Schauen Sie nach, worauf der Störschreiber getriggert                         |
|                                                      | Nummer wächst ständig an ( <betrieb <="" td=""><td></td><td>ist (<geräteparameter rekorder="" störschreiber="">), z.B.</geräteparameter></td></betrieb> |         | ist ( <geräteparameter rekorder="" störschreiber="">), z.B.</geräteparameter> |
|                                                      | Rekorder / Störschr>).                                                                                                    |         | allgemeiner Schutz Alarm.                                                     |
|                                                      |                                                                                                    | 2.      | Schauen Sie im Ereignisrekorder nach, welche                                  |
|                                                      | Um dieses Phänomen in Smart view zu                                                                                                    |         | Schutzstufe den Trigger auslöst ( <betrieb <="" rekorder="" td=""></betrieb>  |
|                                                      | sehen, führen Sie bitte einen "Refresh"                                                                                                    |         | Ereignisrek>).                                                                |
|                                                      | durch (F5 oder Strg+F5).                                                                                                    | 3.      | Prüfen und korrigieren Sie gegebenenfalls die                                 |
|                                                      |                                                                                                    |         | Einstellungen dieser Schutzstufe. Beispiel: Schutzstufe                       |
|                                                      |                                                                                                    |         | df/dt ist zu empfindlich eingestellt und löst hochfrequent                    |
|                                                      |                                                                                                    |         | Alarm aus. Ändern Sie deren Schwelle. Alternativ                              |
|                                                      |                                                                                                    |         | können Sie auch den Trigger des Störschreibers                                |
|                                                      |                                                                                                    |         | ändern. Dies ist jedoch weniger empfehlenswert.                               |